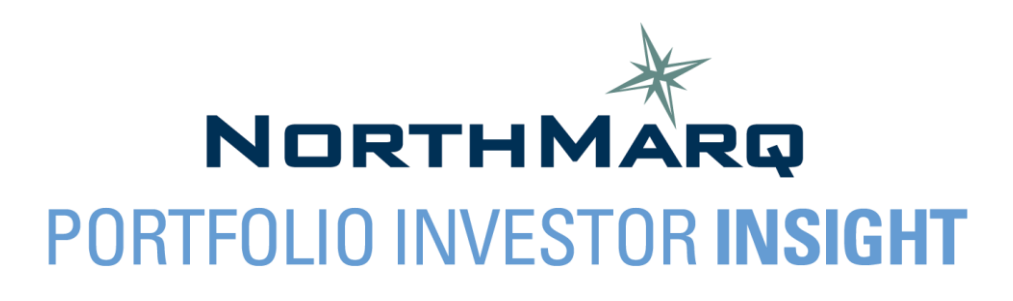

# **User Guide**

#### Contents

| How to Add/Remove User Access                                                         | . 2 |
|---------------------------------------------------------------------------------------|-----|
| How to Switch Between Loans / Properties                                              | .2  |
| How to Find NorthMarq Loan Contacts                                                   | . 2 |
| How to View Upcoming Payments                                                         | .3  |
| How to Download Reports                                                               | .4  |
| Frequently Asked Questions                                                            | .4  |
| Can I pull the Trial Balance report for all of our loans, regardless of their "pool"? | .4  |
| Why is the payment information not update for my loans?                               | .4  |
| What does "Pre-Authorized Transfer" on the Payment Information screen mean?           | .4  |
| Can I see Borrower Contacts?                                                          | .4  |
| Where should general questions/feedback be referred to?                               | .4  |

### How to Add/Remove User Access

- <u>Adding Users</u>: Please refer to the PII New User Account Registration Guide found on NorthMarq's website.
- <u>Removing Users</u>: Please email <u>LenderPortal-PII@northmarq.com</u> and ask that a user's access be removed. Include the following information for the individual:
  - First and Last Name
  - o Email address associated with the user's account
- <u>User Maintenance</u>: NorthMarq will facilitate a semi-annual verification of all users in the system.

#### How to Switch Between Loans / Properties

- <u>Switching between loans</u>:
  - $\circ$  Select the home icon  $\widehat{}$  in the upper left-hand corner to start a new search.
  - You can also choose another loan from the dropdown at the top of the page and click "Search".

| Asset: | 400050:0 Collateral A Borrower A, LLC |                  |                  |  |  |
|--------|---------------------------------------|------------------|------------------|--|--|
| COLLA  | TERAL 🔻                               | PAYMENT <b>v</b> | REPORTS <b>v</b> |  |  |

- <u>Switching properties/collaterals on a loan</u>:
  - A few of the screens within the Collateral dropdown (Financial Statements, Tax Summary, & Rent Roll) allow you to toggle between properties via the Property dropdown at the top of the screen.

# How to Find NorthMarq Loan Contacts

• Contacts can be found on the Dashboard or on the Asset tab > Contact List page.

#### How to View Loan History

 Navigate to the Asset tab > Loan History page. Enter a Begin Date and End Date and click "Search" to narrow down your results. Click the arrow next to a transaction to expand the details.

|   | Effective Date | Due Date   | Description                  | Method | Amount     | Balance       |
|---|----------------|------------|------------------------------|--------|------------|---------------|
| ► | 03/08/2021     | 03/01/2021 | System Generated Late Charge |        | 10,053.19  | 11,060,799.43 |
| ► | 02/01/2021     | 02/01/2021 | Regular Payment              |        | 201,063.71 | 11,060,799.43 |

# **How to View Upcoming Payments**

• On the Dashboard, the Next Payment Due Date and Total Amount Due will update when we are within 2 weeks of the Next Payment Due Date.

| DASHBOARD                         | ASSET 🔻       | ESCROWS AND RESERVES V |  |                     | DLLATERAL V PAYMENT V |      |      |  |  |
|-----------------------------------|---------------|------------------------|--|---------------------|-----------------------|------|------|--|--|
| Dashboard                         | 5542633 (BORI | ROWER A, LLC)          |  |                     |                       |      |      |  |  |
| LOAN INFORMATION                  |               |                        |  | PAYMENTS            |                       |      |      |  |  |
| Next Payment Due Date: 03/01/2021 |               | 03/01/2021             |  | Total Amount Due    | 201,336.21            |      |      |  |  |
| Total Amount Due:                 |               | 201,336.21             |  | Total Principal & I | 201,063.71            |      |      |  |  |
| Principal Balance:                |               | 11,060,799.43          |  | Total Escrow & Re   | serves:               |      | 0.00 |  |  |
| Interest Rate / Interest 6        |               | .25350000 % Fixed      |  | Total Late Charges: |                       | 0.00 |      |  |  |
| Rate in Effect:                   | F             | ate / 6.25350000 %     |  | Total Other Amou    | nts Due:              | 27   | 2.50 |  |  |
| Unapplied Balance:                |               | 0.00                   |  | Payment Information | •                     |      |      |  |  |

• To see a detailed breakdown of the next payment navigate to the Payment tab > Receivables page. You can also see details of historical payments on this page. Click on the Payment Due Date hyperlink to see the payment details and breakdown for that payment.

|         | DASHBOARD              | ASSET <b>v</b> | ESCROWS AND RESERVES 🔻 | COLLATERAL 🔻 | PAYMENT 🔻                | REPORTS <b>V</b>                  |             |            |                             |               |  |  |
|---------|------------------------|----------------|------------------------|--------------|--------------------------|-----------------------------------|-------------|------------|-----------------------------|---------------|--|--|
| RECEI   | Receivables Details    | 542633 (BORR   | OWER A, LLC)           |              |                          |                                   |             |            |                             |               |  |  |
| DETAILS |                        |                |                        |              |                          |                                   |             |            |                             |               |  |  |
|         | Maturity Date:         |                | 07/01/2026             | 07/01/2026   |                          | Unapplied Funds Balance:          |             | 0.00       |                             |               |  |  |
|         | Grace Period: 5        |                |                        | 5            |                          | Next Late Charge Assessment Date: |             | 03/06/2021 |                             |               |  |  |
|         | Total P & I: 20        |                |                        | 201,063.71   |                          | Total Late Charges Due:           |             | 0.00       |                             |               |  |  |
|         | Total Escrow & Reserve | 0.00           | 0.00                   |              | Total Other Amounts Due: |                                   | 272.50      |            |                             |               |  |  |
|         | Total Amount Due:      | 201,336.21     | 201,336.21             |              |                          |                                   |             |            |                             |               |  |  |
|         |                        |                |                        |              |                          |                                   |             |            |                             |               |  |  |
|         | Payment Due Date       |                | Ат                     | Amount Due   |                          | Amount Paid A                     |             | ing        | Scheduled Principal Balance |               |  |  |
|         | 04/01/2021             |                | 20                     | 201,063.71   |                          | 0.00                              | .00 201,063 |            | 3.71 10,773,205.78          |               |  |  |
|         | 03/01/2021             |                | 21                     | 211,389.40   |                          | 0.00                              |             | 211,389.40 |                             | 10,917,376.31 |  |  |
|         | 02/01/2021             |                | 20                     | 201,063.71   |                          | 201,063.71                        | 0.0         |            | 00 11,060,799.43            |               |  |  |
|         | 01/01/2021             |                | 20                     | 201,063.71   |                          | 201,063.71                        | 0.0         |            | 11,203,479.01               |               |  |  |
|         | 12/01/2020             |                | 20                     | 1,063.71     |                          | 201,063.71                        | 0.          | 00         | 11,345,418.91               |               |  |  |
|         |                        |                |                        |              |                          |                                   |             |            |                             |               |  |  |

#### How to Download Reports

Select a report from the Reports tab dropdown. Most reports will begin downloading as a PDF automatically. To download a report in Excel format, click the Excel hyperlink on the page.

# **Frequently Asked Questions**

#### Can I pull the Trial Balance report for all of our loans, regardless of their "pool"?

• No. Currently the report is limited to only pull the loans that are in the same pool as the loan you have searched for.

#### Why is the payment information not update for my loans?

• For Non-Cash Lenders, where NorthMarq is not collecting the monthly payment, payment information may not be updated. For most Non-Cash Lenders, NorthMarq shadow posts payments at a later time. For this reason, the Loan History, Payment Information, and Receivables pages may not yet show the most current transaction(s).

# What does "Pre-Authorized Transfer" on the Payment Information screen mean?

- This indicates whether the loan is setup on ACH or not.
  - YES = On ACH
  - NO = Not on ACH

#### **Can I see Borrower Contacts?**

• No. Currently only NorthMarq-specific contacts are visible on the Lender Portal.

#### Where should general questions/feedback be referred to?

• You can email the Lender Portal inbox, <u>LenderPortal-PII@northmarq.com</u>, with any questions, concerns or feedback. If you have loan-specific questions, please direct them to NorthMarq's Asset Analyst. The Asset Analyst can be found in PII on the Asset tab > Contact List page.